## brother

# クラウド接続ガイド

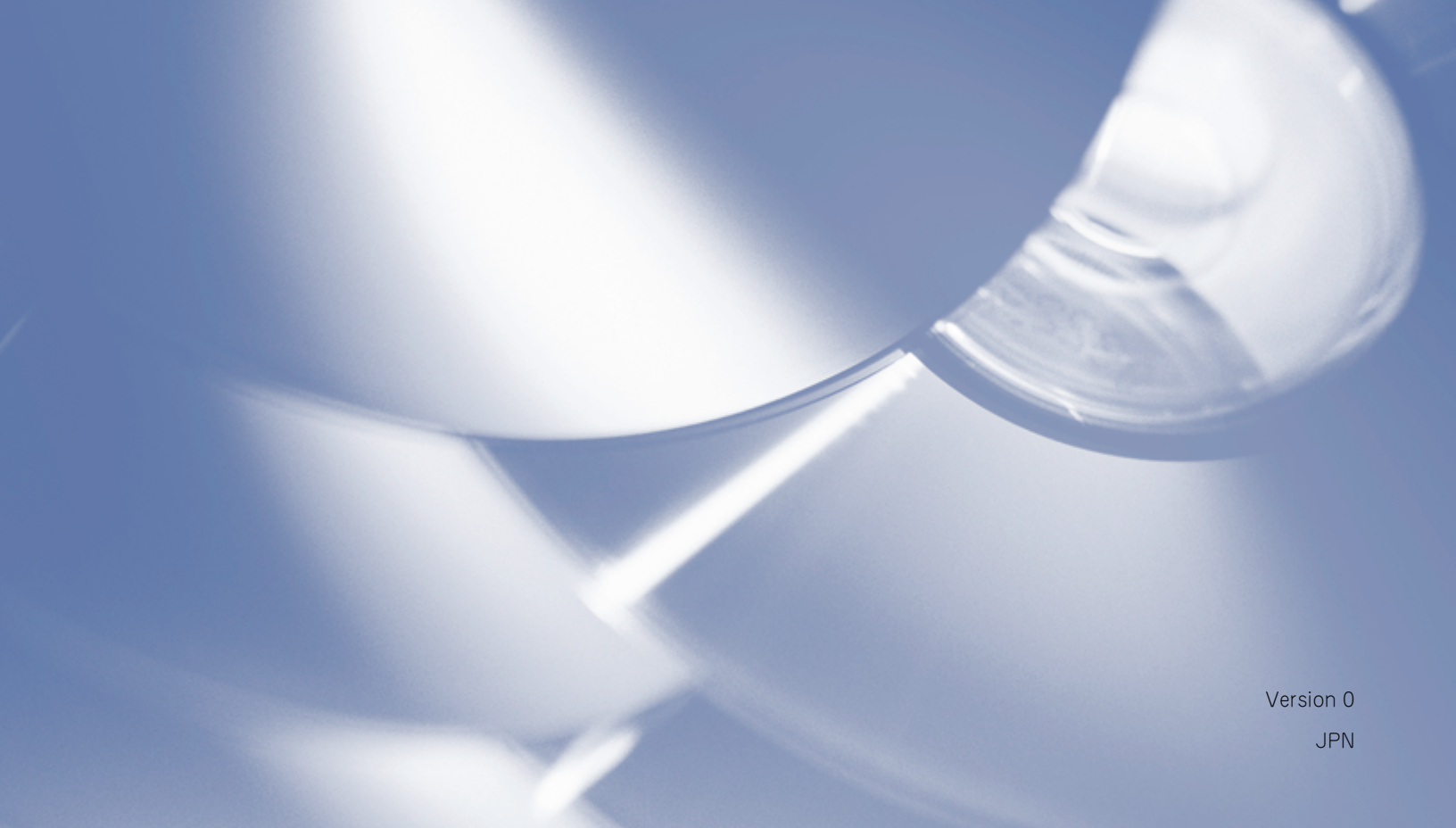

## 対応機種

本ガイドは、以下の機種に対応しています。 DCP-9020CDW/MFC-9340CDW

## マークについて

本文中では、マークについて、次のように表記しています。

## 商標について

brother のロゴはブラザー工業株式会社の登録商標です。

Brother はブラザー工業株式会社の商標です。

Flickr は、米国 Yahoo! Inc. の登録商標です。

Google Drive および Picasa Web Albums は、Google Inc. の商標です。これらの商標の利用は、 Google の許可を受ける必要があります。

Evernote は Evernote Corporation の商標であり、許可を得て使用しています。

Microsoft および Windows は、米国 Microsoft Corporation の、米国およびその他の国における登録商標です。

Apple および Macintosh は、米国および他の国々で登録された Apple Inc. の商標です。

本ガイドに製品名が記載されている各ソフトウェアの開発会社は、著作プログラムに特定したソフトウェ アライセンス契約を有します。

ブラザー製品および関連資料等に記載されている社名及び商品名はそれぞれ各社の商標または登録商標で す。

## 重要なお知らせ

- 他のマニュアルをダウンロードするには、<u>http://solutions.brother.co.jp/</u>のブラザーソリューション センターにアクセスし、該当するモデルのページの製品マニュアルをクリックします。
- DCP をお使いの場合:このガイドは、MFC および DCP のいずれのモデルにも対応しています。本ガ イドで「MFC-xxxx」と表記されている箇所は、「DCP-xxxx」と読み替えてください。

©2012 Brother Industries, Ltd. All rights reserved.

目次

| 1 | はじめに |
|---|------|
|---|------|

| いめに                          | 1  |
|------------------------------|----|
| クラウド接続機能                     | 1  |
| アクセス可能なウェブサービス               | 1  |
| クラウド接続機能を使用するための条件           | 3  |
| サービスアカウント                    | 3  |
| インターネットの接続                   |    |
| ドライバーとソフトウェアのインストール          | 3  |
| プロキシサーバーの設定                  |    |
| ウェブブラウザー設定を使用してプロキシサーバーを設定する |    |
| 本製品の操作パネルを使用してプロキシサーバーを設定する  | 5  |
| クラウド接続機能の設定                  | 6  |
| 手順の概要                        | 6  |
| 利用したいウェブサービスのアカウントを作成する      | 7  |
| クラウド接続機能の利用申請を行う             | 7  |
| お使いのブラザー製品にアカウントを登録、削除する     | 10 |

## 2 ダウンロード \_\_\_\_\_

| 画像をダウンロードして印刷する | .13 |
|-----------------|-----|
| 印刷設定を変更する       | .15 |

## 3 アップロード

| 原稿をスキャンしてアップロードする | 16 |
|-------------------|----|
| 原稿の読み取り設定をする      | 18 |

#### 4 お気に入り設定

| クラウド接続機能のお気に入りを追加する | 20 |
|---------------------|----|
| お気に入りを変更する          | 21 |
| お気に入り名を編集する         | 21 |
| お気に入りを削除する          | 21 |
| お気に入りを呼び出す          | 21 |
|                     |    |

## A 困ったときは

| <b>エヨーメッセー</b> > | ×                                     | ົ່ງ |
|------------------|---------------------------------------|-----|
| エノーメッセーン         | · · · · · · · · · · · · · · · · · · · | 22  |

13

16

20

## クラウド接続機能

写真や書類のアップロードや閲覧ができるウェブサービスに、お使いのブラザー製品でスキャンした画像 をアップロードすることができます。また、アップロード済みの画像を印刷することもできます。

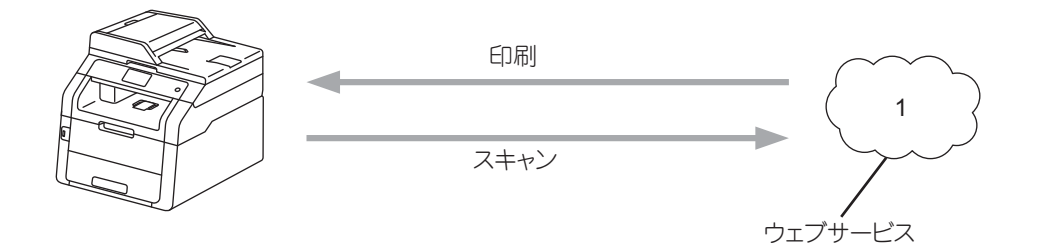

1 写真や書類

## アクセス可能なウェブサービス

お使いのブラザー製品から以下のサービスにアクセスすることができます。

■ Picasa Web Albums ™

Picasa Web Albums™は、オンラインの写真共有サービスです。画像をアップロードしてアルバムで 整理したり、他のユーザーと共有することができます。

URL: <u>http://picasaweb.google.com/</u>

■ Google Drive ™

Google Drive ™ は、オンラインのドキュメント編集・共有サービスです。

URL: <u>http://drive.google.com/</u>

■ Flickr<sup>®</sup>

Flickr<sup>®</sup>は、オンラインの写真共有サービスです。画像をアップロードしてアルバムで整理したり、他のユーザーと共有することができます。

URL: <u>http://www.flickr.com/</u>

Facebook

Facebook は、画像のアップロードや他のユーザーとの共有もできるソーシャルネットワーキング サービスです。

URL: <u>http://www.facebook.com/</u>

■ Evernote<sup>®</sup>

Evernote<sup>®</sup>は、オンラインのドキュメントファイルストレージ・管理サービスです。

URL: <u>http://www.evernote.com/</u>

Dropbox

Dropbox はオンラインのファイルストレージ、共有およびファイルの同期サービスです。 URL: <u>http://www.dropbox.com/</u>

■ SkyDrive<sup>®</sup>

SkyDrive<sup>®</sup>は、オンラインのファイルストレージ、共有および管理サービスです。 URL: <u>http://skydrive.live.com/</u>

Box

Box は、オンラインのドキュメント編集・共有サービスです。

URL: <u>http://www.box.com/</u>

これらのサービスについて詳しくは、各サービスのウェブサイトを参照してください。 次の表は、クラウド接続機能で使用できるファイルの種類について説明しています。

| 使用できるサービス       | Picasa Web Albums ™<br>Flickr <sup>®</sup><br>Facebook | Google Drive ™<br>Evernote <sup>®</sup><br>Dropbox<br>Box<br>SkyDrive <sup>®</sup> |
|-----------------|--------------------------------------------------------|------------------------------------------------------------------------------------|
| 画像のダウンロード・印刷    | JPEG                                                   | JPEG、 PDF                                                                          |
| スキャンした画像のアップロード | JPEG                                                   | JPEG、PDF                                                                           |

## クラウド接続機能を使用するための条件

#### サービスアカウント

クラウド接続機能を使用するためには、利用するウェブサービスのアカウントが必要です。アカウントを お持ちでない場合は、利用するサービスのウェブサイトにアクセスし、アカウントを作成してください。

#### インターネットの接続

クラウド接続機能を使用するためには、お使いのブラザー製品が有線または無線接続でインター ネットに アクセスできるネットワーク環境が必要です。お使いのブラザー製品を適切に接続、設定する方法の詳細 については、▶▶ かんたん設置ガイドをご覧ください。

プロキシサーバーを使用するネットワーク環境の場合は、お使いのブラザー製品でプロキシサーバーの設定をする必要があります (4ページ「プロキシサーバーの設定」)。

#### 補足

プロキシサーバーとは、インターネットに直接アクセスしないコンピューターに代わりインターネット との接続を行うコンピューターのことです。

#### ドライバーとソフトウェアのインストール

クラウド接続機能を初めてインストールするには、インターネットへのアクセスが可能でお使いのブラ ザー製品のドライバーとソフトウェアがインストールされているコンピューターが必要です。付属の CD-ROM からドライバーとソフトウェアをインストールして、有線または無線ネットワークを介して印 刷できるようにお使いのブラザー製品の設定を行います (▶▶ かんたん設置ガイド)。

## プロキシサーバーの設定

ネットワークでプロキシサーバーを使用している場合、次のプロキシサーバーの情報を、お使いのブラ ザー製品上で設定する必要があります。プロキシサーバーの情報は、本製品の操作パネル、ウェブブラウ ザー設定、または BRAdmin Professional を使用して設定することができます。

- プロキシサーバーのアドレス
- ポート番号
- ユーザー名
- パスワード

#### ウェブブラウザー設定を使用してプロキシサーバーを設定する

補足

ウェブブラウザーには、Windows<sup>®</sup> Internet Explorer<sup>®</sup> 8.0/9.0 または Macintosh の Safari 5.0 を 推奨します。いずれのブラウザーも、JavaScript および Cookie を有効にして使用してください。上 記以外のウェブブラウザーを使用する場合は、HTTP1.0 と HTTP1.1 に互換性があるかを確認してく ださい。

- 1 ウェブブラウザーを起動します。
- 2 ウェブブラウザーのアドレス入力欄に http://XXXXX/ を入力します。[XXXXX] は、お使いのブラ ザー製品の IP アドレスです。
  - 例)ブラザー製品の IP アドレスが 192.168.1.2 の場合 ウェブブラウザーに http://192.168.1.2/ と入力します。
- ③ デフォルトでは、パスワードは必要ありません。設定している場合はパスワードを入力し、→を押します。
- 4 ネットワークをクリックします。
- (5) プロトコルをクリックします。
- 〇 プロキシのチェックボックスにチェックが入っていることを確認し、OK をクリックします。
- (7) 詳細設定をクリックします。
- (8) プロキシサーバーの情報を入力します。
- 9 OK をクリックします。

#### 本製品の操作パネルを使用してプロキシサーバーを設定する

- 1 🚺を押します。
- 2 【全てのメニュー】を押します。
- ③ 上下にフリック、または【▲】/【▼】を押して【ネットワーク】を表示します。 【ネットワーク】を押します。
- ④ 上下にフリック、または【▲】/【▼】を押して【Web 接続設定】を表示します。 【Web 接続設定】を押します。
- 5【プロキシ設定】を押します。
- ⑥ 上下にフリック、または【▲】/【▼】を押して【プロキシ経由接続】を表示します。 【プロキシ経由接続】を押します。
- 7【オン】を押します。
- 8 設定したいオプションを押して、プロキシサーバーの情報を入力します。
   【OK】を押します。
- 9 【を押します。

## クラウド接続機能の設定

#### 手順の概要

次の手順で設定してください。

手順1:利用したいサービスのアカウントを作成する(7ページ参照) ユーザー登録 コンピュータを使用して利用 したいサービスのウェブサイ トにアクセスし、アカウント を作成します。(すでにアカ 000 ウントをお持ちの場合、追加 のアカウントを作成する必要 はありません。) ウェブサービス アカウント作成 ┛ 手順2:クラウド接続機能の利用申請を行う(7ページ参照) アカウント情報の登録 コンピューターを使用してブ ラザーのクラウド接続機能 000 ページにアクセスし、仮登録 ID を取得する。 CARRENTO 仮登録IDの取得 クラウド接続機能ページ 手順3:お使いのブラザー製品にアカウントを登録する(10ページ参照) 仮登録IDの登録 お使いのブラザー製品でサー ビスを利用できるように仮登 録IDを入力します。お使い のブラザー製品で表示したい アカウント名を指定し、必要 に応じて PIN コードを入力し ます。 ウェブサービス

ブラザー製品でウェブサービスを利用できます。

OK!

#### 利用したいウェブサービスのアカウントを作成する

クラウド接続機能を使用してオンラインサービスにアクセスするためには、利用するオンラインサービスのアカウントが必要です。アカウントをお持ちでない場合は、コンピューターで利用するサービスのウェブサイトにアクセスし、アカウントを作成してください。アカウントの作成後、コンピュータを使用して そのアカウントでログオンしてからクラウド接続機能を使用します。作成したアカウントでログオンしない場合、クラウド接続機能を使用してサービスにアクセスできないことがあります。

すでにアカウントをお持ちの場合、追加のアカウントを作成する必要はありません。

次の手順、7ページ「クラウド接続機能の利用申請を行う」に進みます。

#### 補足

ゲストユーザーとしてサービスを利用する場合は、アカウントを作成する必要はありません。ゲスト ユーザーとして利用できるサービスは限られています。利用したいサービスにこのオプションがない場 合は、アカウントを作成する必要があります。

#### クラウド接続機能の利用申請を行う

クラウド接続機能を使用してウェブサービスが利用できるように、お使いのブラザー製品のドライバーと ソフトウェアがインストールされているコンピューターを使用して、ブラザーのクラウド接続機能ページ にアクセスし、クラウド接続機能の利用申請を行います。

- 1 コンピューターの電源を入れます。
- クラウド接続機能のウェブページにアクセスします。
  - Windows<sup>®</sup>

すでにドライバーとソフトウェアをインストールしている場合は、 (SOCAPAN) - すべてのプロ グラム- Brother - MFC-XXXX (XXXX はモデル名です) - Brother Web Connect を選択 します。

ウェブブラウザーが起動し、申請ページにアクセスします。

#### 補足

ウェブブラウザーのアドレス欄に、「<u>http://bwc.brother.com</u>」を入力して直接アクセスすることもで きます。

Macintosh

すでにドライバーとソフトウェアをインストールしている場合は、Macintosh HD(起動ディス ク)-アプリケーション-Brother -ユーティリティ-Brother Web Connect をダブルク リックします。

ウェブブラウザーが起動し、申請ページにアクセスします。

#### 補足

以下の方法で直接ページにアクセスすることもできます。

- 付属のインストーラー CD-ROM から
  - **1** CD-ROM ドライブに付属のインストーラー CD-ROM を入れます。サービスとサポートアイコンをダブルクリックします。

brother

- 2 Brother Web Connect アイコンをクリックします。
- ウェブブラウザーから

ウェブブラウザーのアドレス欄に、「<u>http://bwc.brother.com</u>」と入力します。

3 希望するサービスを選択します。

| クラウド接続                             | 機能                                         |                                           |                                    |                       |
|------------------------------------|--------------------------------------------|-------------------------------------------|------------------------------------|-----------------------|
| お客様の製品の種<br>現在表示されている<br>題が発生した際は、 | 類やソフトウエアのバー<br>5サービスの種类動が製品<br>ソフトウエアのバージョ | ジョンによっては、使用<br>品の液晶画面上に表示さ<br>ンが最新かをご確認くた | できるサービスが異なる<br>さているものと異なる場<br>Eさい。 | は場合があります。<br>合や、その他の問 |
| 詳細につきましては                          | サポートサイトをご参照                                | <u>R(Fan.</u>                             |                                    |                       |
| ご使用になりた                            | いサービスを選択して、                                | 仮登録IDを取得してくだ                              | さい                                 | 12                    |
|                                    | box                                        |                                           |                                    |                       |
| SkyDrive®                          | Box                                        | Connect to<br>Google Drive™               | EVERNOTE                           | Dropbox               |
|                                    |                                            |                                           |                                    |                       |
| F                                  | works with                                 | flickr.                                   |                                    |                       |
|                                    |                                            |                                           |                                    |                       |

④ 画面の指示に従って、利用申請を行います。 終了したら、仮登録 ID が表示されます。お使いのブラザー製品にアカウントを登録するときにこの 仮登録 ID が必要となりますので、ID をメモしてください。仮登録 ID の有効期間は、24 時間です。

brother

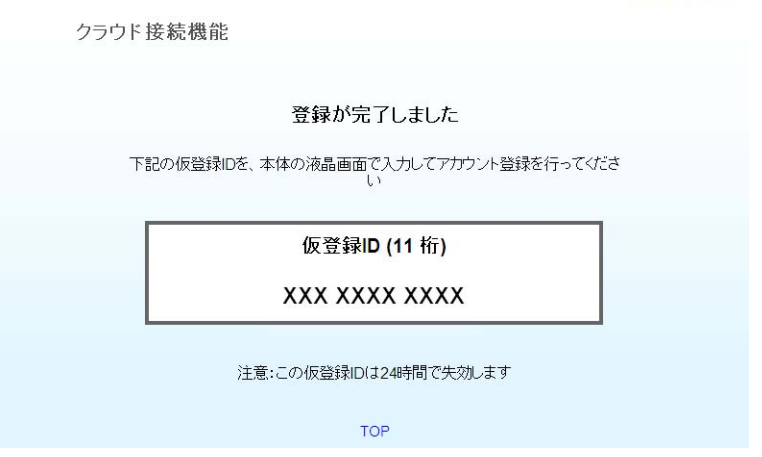

う ウェブブラウザーを閉じます。 次の手順、10ページ「お使いのブラザー製品にアカウントを登録、削除する」に進みます。

#### お使いのブラザー製品にアカウントを登録、削除する

ウェブサービスにアクセスできるようにお使いのブラザー製品にアカウント情報を入力、設定をします。

#### アカウントを登録する

- アカウントを登録する前に、正確な日付と時間がお使いのブラザー製品の操作パネルに設定されていることを確認してください。正確な日付と時間の設定の手順については、→> かんたん設置ガイドをご覧ください。
- 2 左右にフリック、または【◀】/【▶】を押して【便利な機能】画面を表示します。
- ③【クラウド】を押します。 インターネット接続に関する情報が画面に表示されます。内容をお読みの上、【OK】を押します。

④ 今後この情報を表示するかどうかを尋ねるメッセージが表示されます。 【はい】または【いいえ】を押します。

#### 補足

新しい機能などのお知らせがある場合は、最新の情報が表示されます。内容をお読みの上、【OK】を押します。

- 5 目的のサービスを選択します。
- クラウド接続機能に関する情報が表示された場合は、【OK】を押します。
- (7)【アカウントの登録/削除】を押します。
- 8【アカウント登録】を押します。
- 9 クラウド接続機能の利用申請を行ったときに受け取った仮登録IDの入力を求めるメッセージが表示されます。 【OK】を押します。
- 10 仮登録 ID を入力します。 【OK】を押します。

#### 補足

入力した情報が申請時に受け取った仮登録 ID と一致しない場合、または仮登録 ID の有効期限が切れて いる場合はエラーメッセージが画面に表示されます。正しい仮登録 ID を入力するか、または再度申請 を行い新しい仮登録 ID を取得します(7 ページ「クラウド接続機能の利用申請を行う」参照)。

(1) 画面に表示させたいアカウント名の入力を求めるメッセージが表示されます。 【OK】を押します。

 12 画面に表示されているキーを使用して名前を入力します。
 【OK】を押します。

#### 13 次のいずれかを行います。

- アカウントの PIN コードを設定する場合は、【はい】を押します。(PIN コードは、アカウントへの 不正アクセスを防ぎます。)4桁の数字を入力し、【OK】を押します。
- PIN コードを設定しない場合は、【いいえ】を押します。
- 14) 入力したアカウント情報を登録するかどうかを尋ねるメッセージが表示されます。
  - ■登録するには【はい】を押してください。
  - 再び情報を入力するには【いいえ】を押します。 ⑩ に戻ります。
- アカウントの登録は完了です。
   【OK】を押します。

16 【を押します。

#### 補足

最大10アカウントまで、お使いのブラザー製品に登録することができます。

#### アカウントを削除する

- (1) 左右にフリック、または【◀】/【▶】を押して【便利な機能】画面を表示します。
- 2【クラウド】を押します。 インターネット接続に関する情報が画面に表示された場合は、内容をお読みの上、【OK】を押します。
- ③ 今後この情報を表示するかどうかを尋ねるメッセージが表示されます。 【はい】または【いいえ】を押します。

#### 補足

新しい機能などのお知らせがある場合は、最新の情報が表示されます。内容をお読みの上、【OK】を押します。

- 4 目的のサービスを選択します。
- 5【アカウントの登録/削除】を押します。
- 6【アカウント削除】を押します。
- ⑦ 削除したいアカウントを押します。選択したアカウントは、チェックマークで示されます。
- <mark>8</mark>【OK】を押します。
- 9 削除するかどうかを尋ねるメッセージが表示されます。 削除するには、【はい】を押します。
- 10 アカウント削除は完了です。 【OK】を押します。
- 1 🎧を押します。

2 ダウンロード

## 画像をダウンロードして印刷する

ウェブサービスにアップロードされている画像は、お使いのブラザー製品に直接ダウンロードして印刷す ることができます。他のユーザーが共有のためにアップロードした画像は、画像の閲覧権限があればダウ ンロードすることができます。

公開されている画像をゲストユーザーが閲覧できるサービスもあります。ゲストユーザーとしてアクセス すると、画像の所有者が公開している画像を閲覧できます(つまり、閲覧制限がないということです)。 サービスと対応している機能について詳しくは、1ページ「アクセス可能なウェブサービス」をご覧くだ さい。

(1) 左右にフリック、または【◀】/【▶】を押して【便利な機能】画面を表示します。

- 2【クラウド】を押します。 インターネット接続に関する情報が画面に表示された場合は、内容をお読みの上、【OK】を押します。
- ③ 今後この情報を表示するかどうかを尋ねるメッセージが表示されます。 【はい】または【いいえ】を押します。

#### 補足

新しい機能などのお知らせがある場合は、最新の情報が表示されます。内容をお読みの上、【OK】を押 します。

4 目的のサービスを選択します。

- 5 次のいずれかを行います。
  - アカウントでサービスにログオンするには、上下にフリック、または【▲】/【▼】を押してアカウントを表示し、表示したアカウント名を押します。⑥ に進みます。
  - ■ゲストユーザーとしてサービスにアクセスするには、下にフリックするか【▼】を押して【ゲスト ユーザーとして利用】を表示し、表示した項目を押します。ゲストユーザーとしてアクセスするた めの情報が表示されたら、【OK】を押します。③に進みます。

● PIN コード入力画面が表示された場合は、4 桁の PIN コードを入力し、【OK】を押します。

【ダウンロードして印刷】を押します。

ダウンロード

8 次のいずれかを行います。

(Picasa Web Albums ™、Flickr<sup>®</sup>、Facebook の場合)

- 自分の画像をサービスからダウンロードするには、【自分のアルバム】を押します。 ⑩ に進みます。
- 他のユーザーの画像をサービスからダウンロードするには、【他のユーザーのアルバム】を押します。
   ⑤ に進みます。

(Google Drive ™、Dropbox、Evernote<sup>®</sup>、SkyDrive<sup>®</sup>、Box の場合)

#### 補足

他のユーザーの画像をダウンロードするには、アルバムや画像を閲覧するためのアクセス権限が必要で す。

9 画面のキーを使用して、ダウンロードしたい画像のユーザーのアカウント名を入力します。【OK】を 押します。

#### 補足

サービスによっては、表示されているリストから他のユーザーのアカウント名を選択する必要があります。

- 上下にフリック、または【▲】/【▼】を押して閲覧したいアルバム<sup>1</sup>を表示し、表示したアルバムを 押します。
   画像をアルバムに保存する必要のないサービスもあります。アルバムに保存されていない画像を見る 場合は、【分類されていない写真を表示】<sup>2</sup>を選択します。他のユーザーの画像がアルバムに保存され ていない場合、それらの画像はダウンロードできません。
  - <sup>1</sup> アルバムとは画像を集めたものです。ただし、実際に使われる用語は、ご利用のサービスによって異なることがあります。 Evernote<sup>®</sup>を利用している場合は、ノートブックの選択後、ノートを選択する必要があります。
  - <sup>2</sup> 表示される項目は、ご利用のサービスによって異なることがあります。
- 閲覧したい画像のサムネイルを押します。
   画面に表示された画像を確認し、【OK】を押します。
   この操作を繰り返して、印刷したい画像をすべて選択します(画像は 10 点まで選択できます)。
- 12 印刷したい画像をすべて選択したあと、【OK】を押します。

13 印刷設定の画面が表示されます。次のいずれかを行います。

- 設定を変更する場合は、15ページ「印刷設定を変更する」を参照してください。印刷設定の変更 後、個に進みます。
- 設定を変更しない場合は、【OK】を押してください。
- 14 印刷するには、【OK】を押します。 お使いのブラザー製品は、画像のダウンロードと印刷を開始します。

15 🎧を押します。

#### 印刷設定を変更する

印刷する画像を選択すると、印刷設定画面が表示されます。

#### プリント画質

- (1) 【プリント画質】を押します。
- 2【標準】を押します。
- 3 設定を変更しない場合は、【OK】を押してください。

#### 記録紙サイズ

- 1 【記録紙サイズ】を押します。
- 【A4】または【US レター】を選択します。
- (3) 設定を変更しない場合は、【OK】を押してください。

#### 記録紙タイプ

- 【記録紙タイプ】を押します。
- 2 【普通紙】、【普通紙(厚め)】、または【再生紙】を選択します。
- 3 設定を変更しない場合は、【OK】を押してください。

#### 印刷カラー

- (1)【印刷カラー】を押します。
- 2 【自動】、【カラー】、または【モノクロ】を選択します。
- (3) 設定を変更しない場合は、【OK】を押してください。

#### 両面印刷

- (1) 【両面印刷】を押します。
- 2 【長辺綴じ】、【短辺綴じ】、または【オフ】を選択します。
- 3 設定を変更しない場合は、【OK】を押してください。

3 アップロード

## 原稿をスキャンしてアップロードする

スキャンした写真や画像をコンピューターを使用せずにウェブサービスに直接アップロードすることがで きます。

サービスと対応している機能について詳しくは、1 ページ「アクセス可能なウェブサービス」をご覧くだ さい。

#### 補足

セキュリティ機能ロックを備えたクラウド接続機能をご利用できないユーザーの場合は、スキャンした データをアップロードできません。セキュリティ機能ロックの詳細については、▶▶ ユーザーズガイド 応用編およびユーザーズガイド ネットワーク操作編をご参照ください。

- 1 原稿をセットします。
- 2 左右にフリック、または【◀】/【▶】を押して【便利な機能】画面を表示します。
- ③【クラウド】を押します。 インターネット接続に関する情報が画面に表示された場合は、内容をお読みの上、【OK】を押します。
- 今後この情報を表示するかどうかを尋ねるメッセージが表示されます。
   【はい】または【いいえ】を押します。

#### 補足

新しい機能などのお知らせがある場合は、最新の情報が表示されます。内容をお読みの上、【OK】を押します。

- 5 目的のサービスを選択します。
- ⑥ 上下にフリック、または【▲】/【▼】を押してお使いのアカウント名を表示し、表示したアカウント 名を押します。
- 7 PIN コード入力画面が表示された場合は、4 桁の PIN コードを入力し、【OK】を押します。
- 8 アップロードまたはダウンロードを求める画面が表示された場合は、【スキャンしてアップロード】 を押します。
- 9 アップロードする画像のファイル形式を指定する画面が表示された場合は、使用するファイル形式を 選択します。

補足

JPEG ファイルをスキャンしてアップロードする場合、モノクロスキャンは利用できず、各ページが 別々のファイルとしてそれぞれアップロードされます。

```
アップロード
```

🔟 スキャン設定の画面が表示されます。次のいずれかを行います。

- 設定を変更する場合は、18ページ「原稿の読み取り設定をする」を参照してください。スキャン設定の変更後、①に進みます。
- 設定を変更しない場合は、【OK】を押してください。
- 【OK】を押します。
   自動原稿送り装置(ADF)に原稿をセットした場合、お使いのブラザー製品は原稿をスキャンして アップロードを開始します。
   (1) に進みます。
   (2) に進みます。
   原稿台ガラスを使用している場合は、
   (2) に進みます。
- 12 【次の原稿はありますか?】と表示されたら、次のいずれかを実行します。
  - スキャンする原稿がない場合、【いいえ】を押してください。
     お使いのブラザー製品は、画像のアップロードを開始します。
     さらにスキャンする原稿がある場合、【はい】を押し、®に進みます。
- 13 原稿台ガラスに次の原稿をセットします。
   【OK】を押します。
   お使いのブラザー製品は、原稿のスキャンを開始します。(追加する原稿ごとに 
   ② と 
   ③ を繰り返します。)

14 【を押します。

#### 補足

- アップロードされた画像は、「From\_BrotherDevice」というフォルダに保存されます。
- アップロードできるデータのサイズや数などの制約については、各サービスのウェブサイトを参照して ください。

#### 原稿の読み取り設定をする

アップロードする原稿をスキャンする前に、スキャン設定画面が表示されます。

#### カラー設定

- (1) 【カラー設定】を押します。
- 【カラー】、【グレー】、または【モノクロ】を選択します。
- 3 設定を変更しない場合は、【OK】を押してください。

#### 補足

JPEG ファイルをスキャンしてアップロードする場合、モノクロスキャンは利用できません。また、各ページが別々のファイルとしてそれぞれアップロードされます。

#### 解像度

- 1 【解像度】を押します。
- 2 【100 dpi】、【200 dpi】、【300 dpi】、または【600 dpi】を選択します。
- 3 他の設定を変更したくない場合は、【OK】を押します。

#### 原稿台スキャンサイズ

- (1) 【ガラス面読取サイズ】を押します。
- (2)【A4】または【Letter】を選択します。
- 3 設定を変更しない場合は、【OK】を押してください。

#### 補足

【ガラス面読取サイズ】は、原稿台ガラスからスキャンする場合のみ利用可能です。

#### ファイルサイズ

- 1【ファイルサイズ】を押します。
- 2 【小】、【中】、または【大】を選択します。
- 3 他の設定を変更したくない場合は、【OK】を押します。

#### 両面スキャン(MFC-9340CDW の場合)

- 1 【両面スキャン】を押します。
- 2 【長辺綴じ原稿】、 【短辺綴じ原稿】、 または 【オフ】を選択します。
- 3 設定を変更しない場合は、【OK】を押してください。

#### 補足

両面スキャンは ADF からスキャンする場合にのみ利用可能です。両面スキャンのお買い上げ時の設定は、【オフ】です。

4

## お気に入り設定

## クラウド接続機能のお気に入りを追加する

以下のサービスを利用するための、クラウド接続機能のお気に入りを作成することができます。

- Picasa Web Albums ™
- Google Drive ™
- Flickr<sup>®</sup>
- Facebook
- Evernote<sup>®</sup>
- Dropbox
- SkyDrive<sup>®</sup>
- Box
- 表示された画面が【基本】または【便利な機能】の場合、左右にフリック、または【◀】/【▶】を押してお気に入り画面を表示します。
- 2 お気に入りが追加されていない 🕂 を押します。
- 3【クラウド】を押します。
- 4.インターネット接続に関する情報が表示された場合は、内容をお読みの上、【OK】を押します。
- 5 左右にフリック、または【◀】/【▶】を押して利用可能なサービスを表示し、利用したいサービスを 押します。
- 6 お使いのアカウントを押します。
   PIN コードを要求された場合は、画面を使用して PIN コードを入力します。
   【OK】を押します。
- 7 利用したい機能を選択します。

#### 補足

設定できる機能は、選択したサービスにより異なります。

- 選択した機能のリストが表示されますので、その内容を読んで確認し、【OK】を押します。
- ④【OK】を押してお気に入りを保存します。

#### 補足

お気に入り名は自動的に付けられます。名前を変更する場合は、21 ページ「お気に入り名を編集する」 を参照してください。

#### お気に入りを変更する

クラウド接続機能のお気に入りは変更できません。代わりにお気に入りを削除して(21ページ「お気に入りを削除する」参照)、新しいお気に入りを作成します(20ページ「クラウド接続機能のお気に入りを 追加する」参照)。

#### お気に入り名を編集する

(1) 名前を編集したいお気に入りを2秒以上押します。

補足

または、

「
、
【全てのメ=ュ-】、
【お気に入り設定】の順に押し、名前を編集したいお気に入りを選択します。

2【名前編集】を押します。

3 名前を編集するには、図を長押しして現在の名前を削除し、画面で新しい名前を入力します。 【OK】を押します。

#### お気に入りを削除する

1 削除したいお気に入りを2秒以上押します。

補足

または、前、【全てのメニュー】、【お気に入り設定】の順に押し、削除したいお気に入りを選択します。

2【消去】を押して、手順 ① で選択したお気に入りを削除します。 【はい】を押してください。

#### お気に入りを呼び出す

お気に入りの設定はお気に入り画面に表示されます。お気に入りを呼び出すには、お気に入り名を押します。

困ったときは

## エラーメッセージ

A

エラーが発生した場合は、本製品にエラーメッセージが表示されます。以下に代表的なエラーメッセージ を説明します。

原因を調べて対処してください。下記の対処で問題が解決しない場合は、サポートサイトの「よくあるご 質問(Q&A)」を参照してください。

弊社サポートサイトをご覧ください。(ブラザーソリューションセンター http://solutions.brother.co.jp/)

| エラーメッセージ                                               | 原因                                                                 | 対処                                                                                                    |
|--------------------------------------------------------|--------------------------------------------------------------------|----------------------------------------------------------------------------------------------------|
| 【ネットワークに接続されていません<br>ネットワークの接続状況を確認して<br>ください】         | お使いのブラザー製品がネットワー<br>クに接続されていません。                                   | <ul> <li>ネットワーク接続が良好であることを確認します。</li> <li>お使いのブラザー製品の電源を投入した後に、すぐに【クラウド】を押した場合、ネットワーク接続がまだ確立されていない可能性があります。少し待ってから再度実行してください。</li> </ul>                                                     |
| 【サーバーへの接続に失敗しました<br>ネットワーク設定を確認してくださ<br>い】             | ネットワークやサーバーの設定が間<br>違っています。<br>ネットワークまたはサーバーに問題<br>があります。          | <ul> <li>ネットワーク設定が正しいことを<br/>確認、または少し待ってから後で<br/>再試行してください。</li> <li>お使いのブラザー製品の電源を投<br/>入した後に、すぐに【クラウド】<br/>を押した場合、ネットワーク接続<br/>がまだ確立されていない可能性が<br/>あります。少し待ってから再度実<br/>行してください。</li> </ul> |
| 【サーバーへの接続に失敗しました<br>時刻設定が正しくありません】                     | 日付と時刻の設定が間違っています。                                                  | 日付と時刻を正しく設定します。お<br>使いのブラザー製品の電源コードが<br>抜かれた場合、日付と時刻にずれが<br>生じる可能性があります。                                                                                                    |
| 【サービスへの認証情報が無効です<br>仮登録 ID の再発行とアカウントの再<br>登録を行ってください】 | サービスにアクセスするために必要<br>な、マシンに保存されている認証情<br>報の有効期限が切れているか、また<br>は無効です。 | 再度クラウド接続機能の利用申請を<br>行い、新たに仮登録 ID を取得し、新<br>しい仮登録 ID を使ってお使いのブラ<br>ザー製品にアカウントを登録してく<br>ださい。(7ページ「クラウド接続機<br>能の利用申請を行う」、10ページ<br>「お使いのブラザー製品にアカウント<br>を登録、削除する」を参照してくだ<br>さい。)                 |

Α

| エラーメッセージ                                                                                                    | 原因                                                                                                    | 対処                                                                                                    |
|----------------------------------------------------------------------------------------------------|----------------------------------------------------------------------------------------------------|----------------------------------------------------------------------------------------------------|
| 【サービスが対応していないファイル<br>のアップロードに失敗しました 未対<br>応のファイルもしくは画像が壊れて<br>います ファイル情報を確認してくだ<br>さい】                                                                  | <ul> <li>アップロードしようとしているファイルに次のような問題があります。</li> <li>ファイルの画素数、ファイルサイズなどがサービスの制限を超えている。</li> <li>ファイル形式が非対応。</li> <li>ファイルが破損している。</li> </ul> | このファイルは使えません。                                                                                                    |
| 【サービスが一時的に利用できません<br>時間をおいて再試行してください】                                                                                                    | サービスに問題があり、現在使用で<br>きません。                                                                                                    | 少し待ってから再度実行してくださ<br>い。サービスが利用可能かどうかを<br>確認するためにコンピューターから<br>サービスにアクセスしてみてくださ<br>い。                                                                                                    |
| 【PIN コードが正しくありません 正<br>しい PIN を入力してください】                                                                                                    | 入力した PIN コードが間違っていま<br>す。PIN コードは、お使いのブラ<br>ザー製品にアカウントを登録する際<br>に入力した 4 桁の数字です。                                                            | 正しい PIN コードを入力してくださ<br>い。                                                                                                    |
| 【仮登録 ID が間違っているか発行さ<br>れた仮登録 ID がすでに失効していま<br>す または一度使用した仮登録 ID は<br>使用できません 正しい仮登録 ID を<br>入力するか仮登録 ID の再発行を行っ<br>てください 仮登録 ID の有効期限は<br>発行から 24 時間です】 | 入力された仮登録 ID が正しくありま<br>せん。<br>入力された仮登録 ID の期限が切れて<br>います。仮登録 ID は、24 時間有効<br>です。                                                           | 正しい仮登録 ID を入力してください。<br>再度クラウド接続機能の利用申請を<br>行い、新たに仮登録 ID を取得し、新<br>しい仮登録 ID を使ってお使いのブラ<br>ザー製品にアカウントを登録してく<br>ださい。(7ページ「クラウド接続機<br>能の利用申請を行う」、10ページ<br>「お使いのブラザー製品にアカウント<br>を登録、削除する」を参照してくだ<br>さい。) |
| 【表示名がすでに登録されています<br>異なる表示名を登録してください】                                                                                                    | 表示名として入力した名前がすでに<br>登録されています。                                                                                                    | 別の表示名を入力してください。                                                                                                    |
| 【アカウントがこれ以上登録できません 不要なアカウントを削除してから<br>アカウント登録をしてください】                                                                                                   | アカウントの最大数(10)がすでに<br>登録されています。                                                                                                    | 不要なアカウントを削除した後、再<br>度実行してください。                                                                                                    |
| 【利用アカウントが使用できなくなっ<br>ています 選択したお気に入りを削除<br>後アカウントの再登録およびお気に<br>入りの再登録を行なってください】                                                                          | このお気に入りは、お気に入りの登録後にアカウントが削除されたため使用できません。                                                                                                   | お気に入りを削除した後、アカウン<br>トとお気に入りを再度登録してくだ<br>さい。                                                                                                    |